## Instrukcja obsługi VMware vCloud Director

## Zmiana hasła użytkownika vCloud

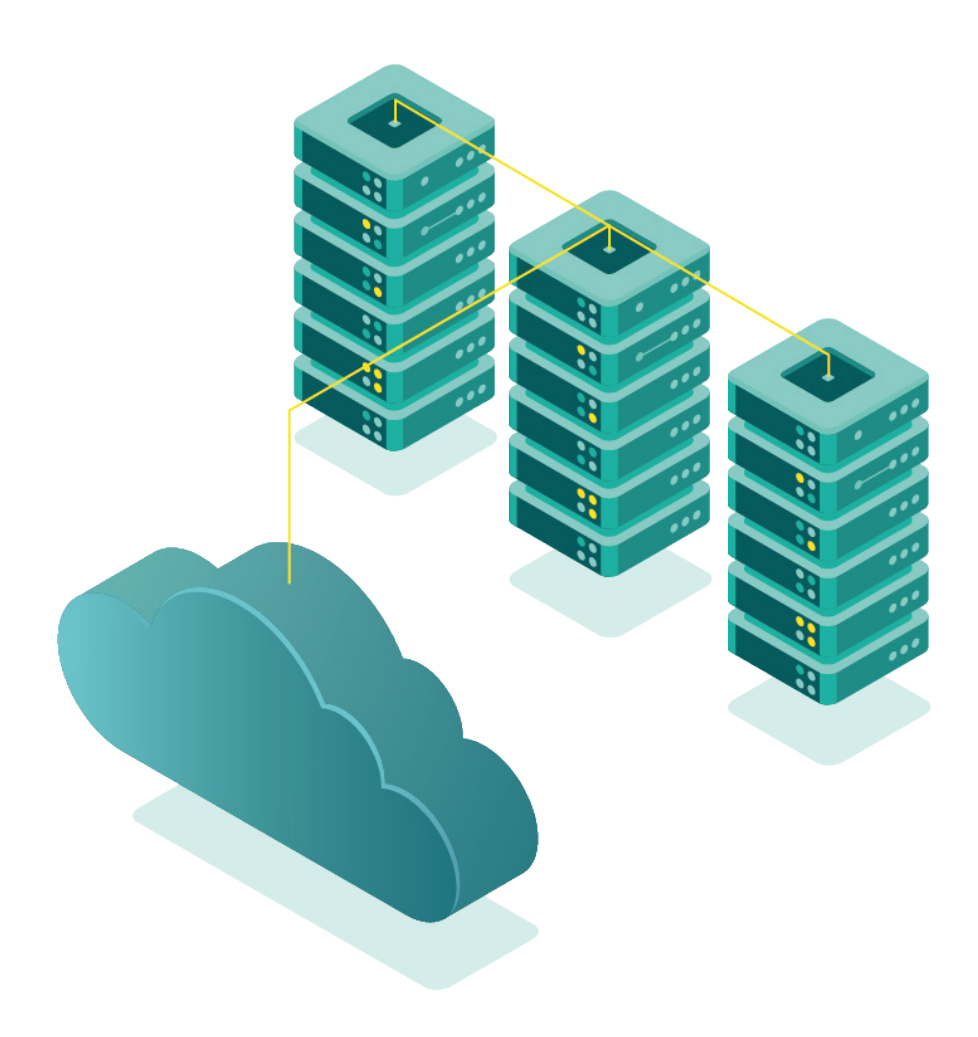

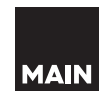

**vm**ware<sup>®</sup>

## Przed rozpoczęciem pracy należy zapoznaj się z instrukcją numer 0 – Pierwsze użycie vCloud

## Zmiana hasła użytkownika

Zmiana hasła dowolnego użytkownika możliwa jest z poziomu konta administratora organizacji (**Organization Administrator**). Aby zmienić hasło, postępuj według poniższej instrukcji.

1. Po kliknięciu w ikonę trzech poziomych pasków wybierz pozycję Administration:

| Velodd Director                                                                                                    | Datacenters                                |                          |                      |
|----------------------------------------------------------------------------------------------------|--------------------------------------------|--------------------------|----------------------|
| irtual Datacenters                                                                                                    | Datacenters<br>Libraries                   |                          | Running Applications |
| Sites: 1 है                                                                                                    | Administration                             | O Virtual Datacenters: 1 | لَّ VMs: 1           |
|                                                                                                    | Events                                     |                          |                      |
|                                                                                                    |                                            |                          |                      |
| ය main-example-v                                                                                                    | vdc-01                                     |                          |                      |
| <ul> <li>△ main-example.</li> <li>⊕ main-example,</li> </ul>                                                                 | vdc-01<br>© vcloud.main.pl                 |                          |                      |
| <ul> <li>△ main-example.</li> <li>⊕ main-example,</li> <li>Applications</li> </ul>                                           | vdc-01<br>© vcloud.main.pl<br>CPU          | Memory                   | Storage              |
| <ul> <li>main-example-</li> <li>main-example,</li> <li>Applications</li> <li>0</li> </ul>                                    | vdc-01<br>© vcloud.main.pl<br>CPU          | Memory                   | Storage              |
| <ul> <li>main-example-v</li> <li>main-example, o</li> <li>Applications</li> <li>O</li> <li>vApps</li> </ul>                  | vdc-01<br>© vcloud.main.pl<br>CPU<br>0 MHz | Memory<br>1 GB           | Storage              |
| <ul> <li>main-example-v</li> <li>main-example, of</li> <li>Applications</li> <li>0</li> <li>vApps</li> <li>1 of 1</li> </ul> | vdc-01<br>vcloud.main.pl<br>CPU<br>0 MHz   | Memory<br>1 GB           | Storage<br>17 GB     |

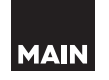

2. Kolejnym krokiem jest wybranie pozycji **Users** w zakładce **Access Control**:

| 쯍 Access Control | ~      | Users<br>NEW EDI | T ENABLE   | DISABLE | INLOCK | DELETE |        |             |                              |
|------------------|--------|------------------|------------|---------|--------|--------|--------|-------------|------------------------------|
| Users            |        | Name             |            | т       | State  |        | Locked | ٣           | Role                         |
| Roles            | o test |                  |            | Enable  | d      | ත්     |        | 🕎 vApp User |                              |
| SAML             | Ť      | 🔵 main-exar      | nple-admin |         | Enable | d      | ъ      |             | 🛱 Organization Administrator |

W tym miejscu znajduje się lista użytkowników wraz informacjami takimi jak:

- Name nazwa użytkownika
- State status konta (Enabled włączone, Disabled wyłączone)
- Role rola przypisana do użytkownika
- Type rodzaj konta (tutaj domyślnie Lokalne, czyli w usłudze vCloud)
- All VMs liczba maszyn wirtualnych
- Running VMs liczba uruchomionych maszyn z udziału

3. Następnie kliknij w nazwę użytkownika, którego hasło chcesz zmienić, wybierz EDIT.

| 8 Access Control | ~ | NEW EDIT ENABLE      | DISABLE U | NLOCK DELE | TE       |
|------------------|---|----------------------|-----------|------------|----------|
| Users            |   | Name                 | Ψ         | State      | Locked 🔻 |
| Roles            |   | • test               |           | Disabled   | ല        |
|                  | ~ | O main-example-admin |           | Enabled    | ലി       |

MAIN

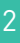

4. Ostatnim krokiem jest dwukrotne wpisanie nowego hasła w odpowiednich polach zakładki: **Credentials**. Po zakończeniu edycji zatwierdź operację przyciskiem **SAVE**.

| Edit User                 |           | ×       |
|---------------------------|-----------|---------|
| Credentials<br>User name  | test      |         |
| Password                  | Ĺ         |         |
| Confirm password          |           |         |
| Enable                    |           |         |
| Role<br>Available roles * | vApp User | ÷       |
| Contact Info<br>Full name |           |         |
| Email address             |           |         |
| Phone number              |           |         |
| IM                        | <u></u>   |         |
| Quotas                    |           | •       |
|                           |           | DISCARD |

Po wykonaniu wszystkich czynności hasło do konta zostanie zmienione.

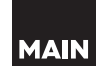